*Тема уроку:* Векторний графічний редактор. Побудова фігур. Операції над об'єктами

## Мета уроку:

- розглянути основні інструменти векторного графічного редактора Inkscape для створення геометричних фігур;
- проаналізувати алгоритм додавання геометричних фігур у середовищі векторного графічного редактора Inkscape;
- з'ясувати, які операції можна виконувати над об'єктами у середовищі векторного графічного редактора Inkscape.

## Практичне застосування:

- опрацювати алгоритм додавання геометричних фігур та навчитися створювати зображення з фігур за допомогою відповідних інструментів у середовищі векторного графічного редактора Inkscape;
- отримати практичні вміння виконувати операції над об'єктами у середовищі векторного графічного редактора Inkscape.

Об'єкти, з яких будується векторне зображення, поділяються на фігури, які мають правильну форму, і криві, форму яких можна змінювати довільно. Більшість кнопок, розміщених на панелі інструментів, призначено для побудови графічних об'єктів. Якщо клацнути кнопку певного інструмента, то на панелі параметрів інструментів з'являться значення його параметрів. У разі подвійного клацання відкриється вікно для додаткових налаштувань.

Щоб додати фігуру за допомогою одного з цих інструментів, потрібно виконати такі дії:

1) клацнути кнопку потрібного інструмента на панелі;

2) перемістити вказівник на робоче поле;

3) натиснути ліву кнопку миші і, не відпускаючи, пересунути вказівник в інше місце та відпустити кнопку миші.

Форму створеної фігури можна змінити перетягуванням маркерів — білих квадратиків або кружечків. Утримування натиснутими клавіш *Ctrl*, *Shift* або *Alt* дає додаткові можливості при змінюванні форми об'єктів. Їх дію пояснюють підказки, що з'являються внизу екрана.

## Операції над об'єктами

Перш ніж виконувати певну операцію над об'єктами, їх потрібно виділити, скориставшись інструментом *Стрілка*. Щоб *виділити окремий об'єкт*, на ньому слід клацнути. Навколо об'єкта з'явиться пунктирна прямокутна рамка, а біля неї — стрілки для змінення розмірів. Щоб *виділити декілька окремих об'єктів*, їх слід по черзі клацнути, утримуючи натиснутою клавішу *Shift*. Над виділеними об'єктами можна виконувати певні операції. Щоб *перемістити* об'єкт, його слід перетягнути мишею. Для *масштабування* (змінення розмірів) об'єкта треба перетягнути відповідні стрілки: кутовими стрілками можна змінити одночасно довжину і ширину, а бічними — лише один із розмірів. Об'єкти можна *обертати* та *нахиляти*. Якщо клацнути на виділеному об'єкті, то стрілки змінять вигляд і з'явиться хрестик, що позначає центр обертання. Під час перетягування кутових стрілок об'єкт обертатиметься. Центр обертання також можна перетягнути в інше місце. Аналогічно, за допомогою стрілок біля сторін прямокутника, виконується операція нахиляння об'єкта. Під час обертання та нахиляння об'єкта центр залишається нерухомим

Кнопки на панелі параметрів інструмента *Стрілка* дають змогу швидко змінити положення об'єкта: *повернути об'єкт на 90° за ходом годинникової стрілки або проти*; *відобразити об'єкт відносно горизонтальної або вертикальної осі, що проходить через центр обертання*.

Для виконання операцій з копіями об'єкта існують команди меню Зміни і група кнопок क क क क क на панелі команд. Отримати *копію* дуже просто: об'єкт треба виділити та вибрати команду меню *Зміни*  $\rightarrow Дублювати$  або клацнути кнопку *Дублювання* на панелі команд. Після цього копію можна перетягнути в

потрібне місце. Відразу після створення копія стає самостійним об'єктом, жодним чином не пов'язаним з оригіналом.

Іноді трапляються випадки, коли потрібно швидко змінити властивості низки об'єктів. Наприклад, змоделювавши візерунок для вишивання хрестиком червоними, зеленими і жовтими нитками, ви вирішили замінити зелений колір на синій. У такому випадку доцільно створити по одному зображенню різнокольорових хрестиків, а далі робити не копії, а клони.

*Клон* — це копія, яка зберігає зв'язок з оригінальним об'єктом. Його колір, розмір, положення, товщина штрихів, інші властивості змінюються разом з оригіналом.

Для клонування об'єкта слід вибрати об'єкт і викликати команду меню Зміни → Клонувати → Створити клон або клацнути кнопку та панелі команд. Щоб розірвати зв'язок між клоном і оригіналом, клон потрібно виділити й клацнути кнопку та панелі команд. Після цього клон стає звичайним об'єктом.

## Штрих і заповнення об'єктів

Під час малювання можна змінити кольори штриха і заповнення об'єктів. Для цього потрібно вибрати команду меню *Об'єкт → Заповнення та штрих* або на панелі команд натиснути кнопку **У**.

На вкладці *Колір штриха* таким самим чином можна вибирати колір штриха об'єкта. На вкладці *Стиль штриха* можна налаштувати товщину штриха у вибраних одиницях (наприклад, у міліметрах) та інші параметри [11].

Крім кольору та способу заливки можна також вибрати ефекти *Розмитмя та Непрозорість*. Значення 0% для ефекту *Непрозорість* зробить об'єкт повністю прозорим. Задаючи значення, відмінне від 100 %, можна зробити об'єкт частково прозорим, у цьому разі буде видно об'єкт, що розташований під ним. [4].